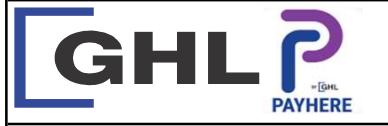

## **Payment Transaction Procedures**

Quick Reference Guide Model: MPOS

## **CARD SALE**

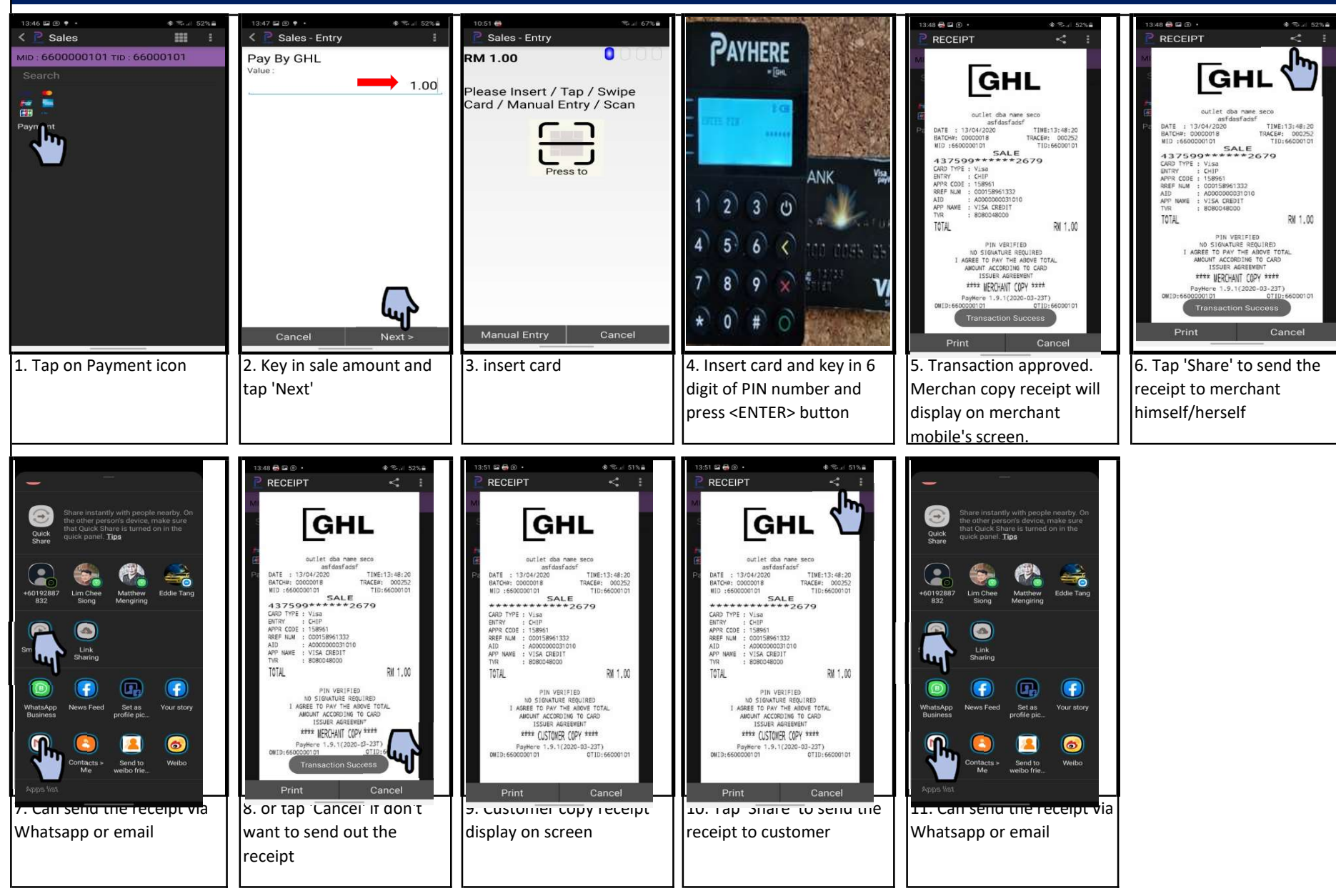